Følg nedenstående vejledning for at nulstille Firefox på Mac

## 1) Åben **Firefox**

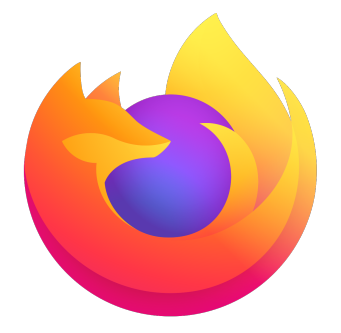

2) Tryk på de tre **vandrette streger** i øverste, højre hjørne

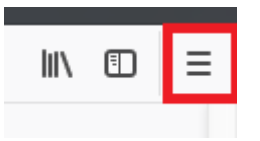

3) Klik på det **Hjælp** nederst i listen.

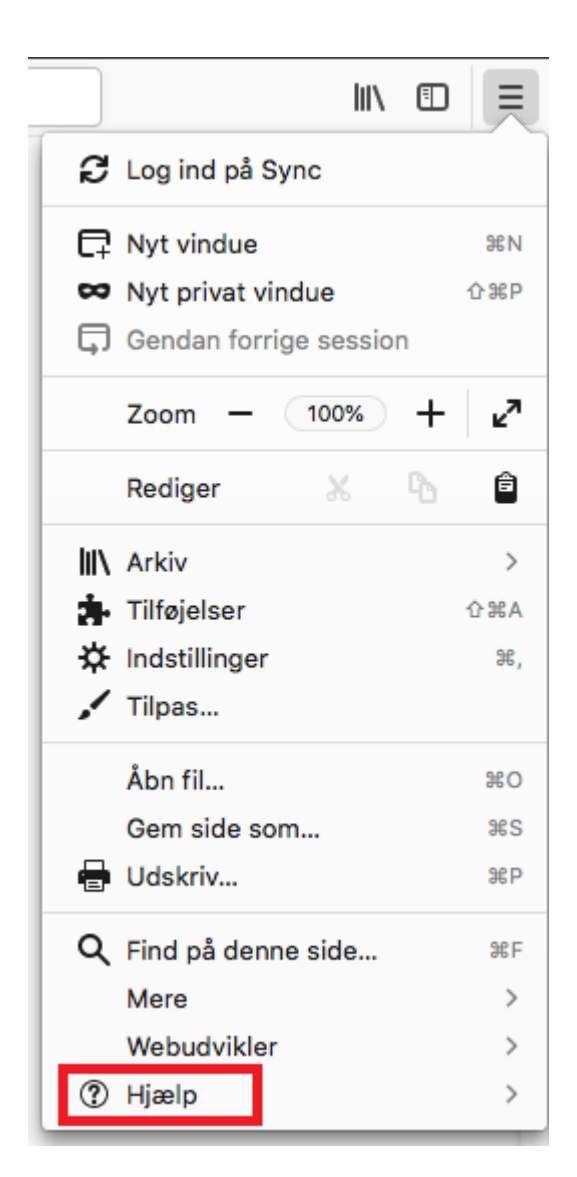

4) Vælg Teknisk Information

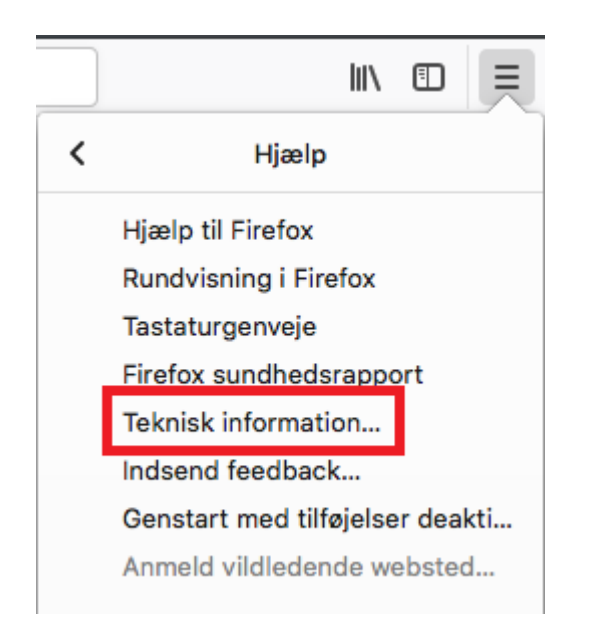

5) Vælg til højre Nulstil Firefox...

## 6) Klik på **Nulstil Firefox**

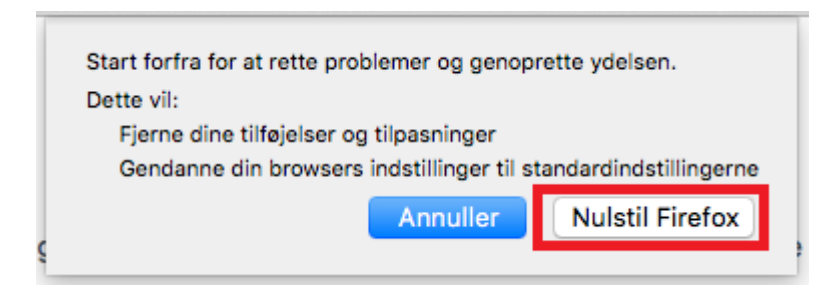

7) Firefox er nu nulstillet. Firefox vil derefter genstarte af sig selv.

## Du behøver ikke at genstarte pc'en for at ændringerne træder i kraft.

## Til info:

Dine bogmærker forsvinder ikke!

Dog forsvinder Bogmærkelinjen øverst i browseren. Du kan genaktivere denne linje ved at højreklikke på **ikonet** øverst i det højre hjørne.

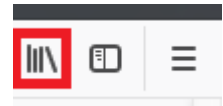

og klikke på **Bogmærkelinje**